#### booq - Productiefaciliteiten

#### (i) Klik eerst op Algemeen .

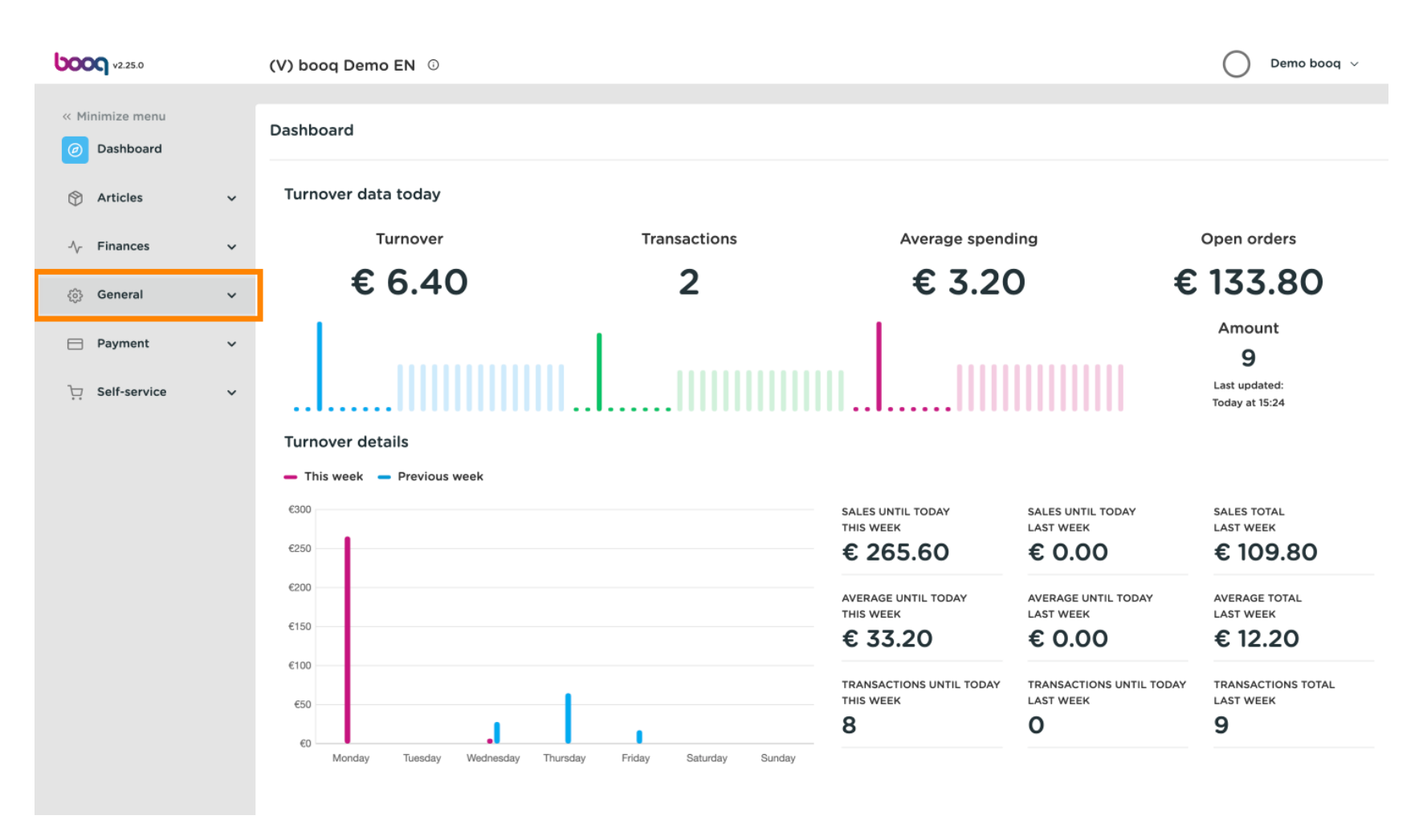

#### (i) Klik op Productiestations .

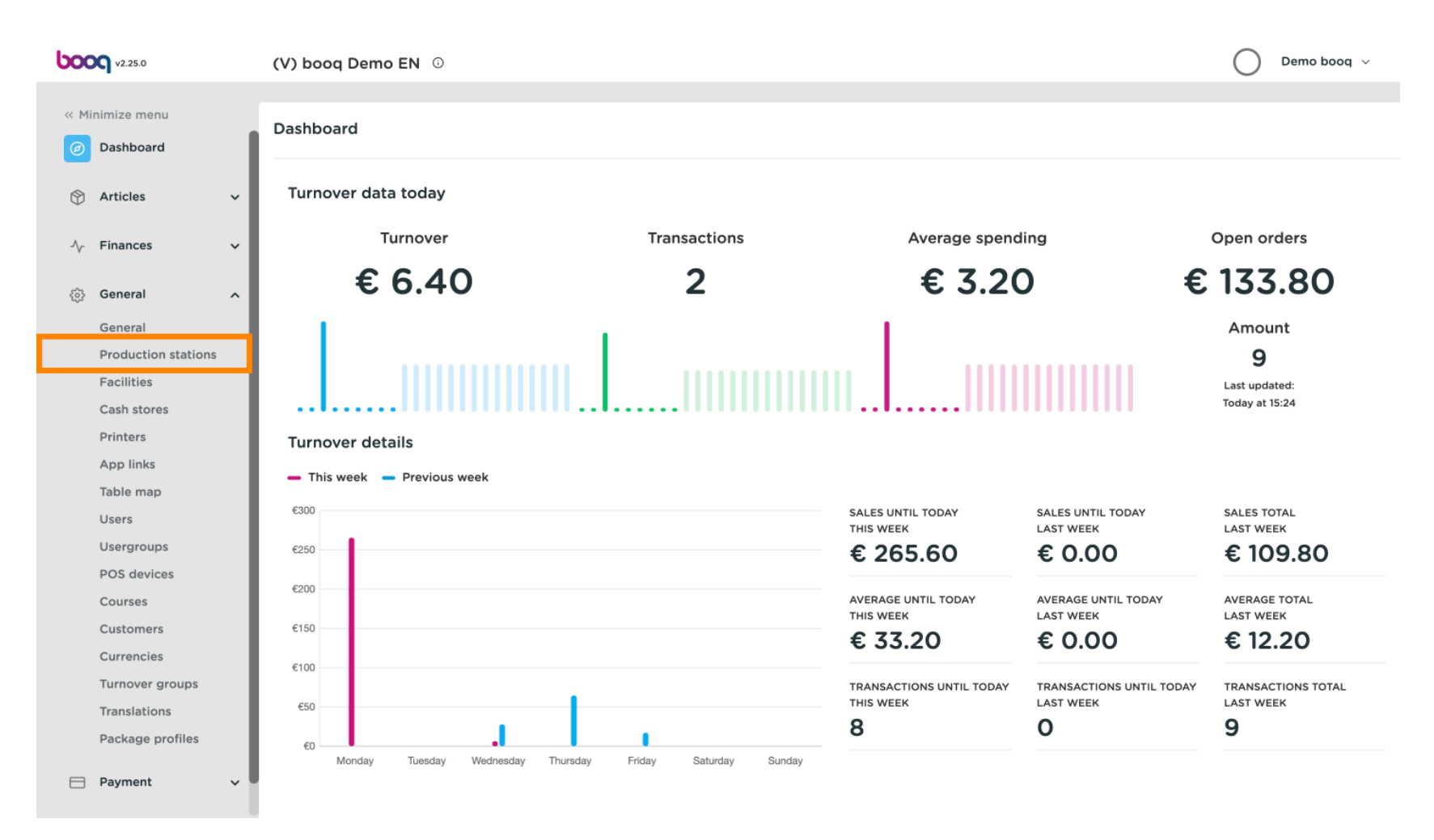

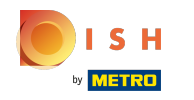

### () Klik nu op +Productiestation toevoegen.

| 600      | <b>q</b> v2.25.0    | (V) booq Demo EN 💿                                          | Demo booq 🗸              |
|----------|---------------------|-------------------------------------------------------------|--------------------------|
| « Min    | iimize menu         |                                                             |                          |
| Ø        | Dashboard           | Production station (0 production stations) Q Type to search | + Add production station |
| ٢        | Articles            |                                                             |                          |
| $\sim$   | Finances            | ,                                                           |                          |
| <b>©</b> | General             |                                                             |                          |
|          | General             |                                                             |                          |
|          | Production stations |                                                             |                          |
|          | Facilities          |                                                             |                          |
|          | Cash stores         |                                                             |                          |
|          | Printers            |                                                             |                          |
|          | App links           |                                                             |                          |
|          | Table map           |                                                             |                          |
|          | Users               |                                                             |                          |
|          | Usergroups          |                                                             |                          |
|          | POS devices         |                                                             |                          |
|          | Courses             |                                                             |                          |
|          | Customers           |                                                             |                          |
|          | Currencies          |                                                             |                          |
|          | Turnover groups     |                                                             |                          |
|          | Translations        |                                                             |                          |
|          | Package profiles    |                                                             |                          |
|          | Payment             |                                                             |                          |

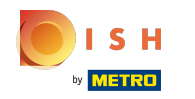

# () Voer de naam van het productiestation in.

| <b>6000</b> v2.25.0 | Add Production station | Production station         | 1                    |                     | close 🛞 |
|---------------------|------------------------|----------------------------|----------------------|---------------------|---------|
| « Minimize menu     | Production station     | Name                       |                      |                     |         |
| Ø Dashboard         |                        | References                 |                      | Locations*          |         |
| 💮 Articles 🗸 🗸      |                        | Production                 | ~                    |                     |         |
| -\∕ Finances ✓      |                        | attribute *                | + Make new attribute | V 🗌 HD Video Demo E | nglish  |
| 🔅 General 🦱         |                        | Production printer<br>name | ~                    |                     |         |
| Production stations |                        | Ticket layout*             | Default              |                     |         |
| Facilities          |                        | -                          |                      |                     |         |
| Cash stores         |                        | Combine with               | None v               |                     |         |
| Printers            |                        | Settings                   |                      |                     |         |
| App links           |                        | Settings                   |                      |                     |         |
| Table map           |                        | 🗹 In use                   |                      |                     |         |
| Users               |                        | Share product info         | 0                    |                     |         |
| Usergroups          |                        | Identification             |                      |                     |         |
| POS devices         |                        | identification             |                      |                     |         |
| Courses             |                        | Your reference             |                      | ID                  |         |
| Customers           |                        |                            |                      |                     |         |
| Currencies          |                        |                            |                      |                     |         |
| Turnover groups     |                        |                            |                      |                     |         |
| Translations        |                        |                            |                      |                     |         |
| Package profiles    |                        |                            |                      |                     |         |
| Payment V           |                        |                            |                      |                     | Save    |

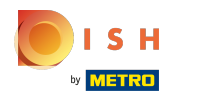

 Vergeet niet om het productiestation voor uw locaties in te schakelen door op het selectievakje te klikken. let op: Als u een uitroepteken ziet, is er al een productiestation ingesteld voor dit productiekenmerk.

| <b>6000</b> v2.25.0           | Add Production station | Production station      | 1                    |                           | close 🛞 |
|-------------------------------|------------------------|-------------------------|----------------------|---------------------------|---------|
| « Minimize menu               | Production station     | Name®                   |                      |                           |         |
| <ul> <li>Dashboard</li> </ul> |                        | References              |                      | Locations*                |         |
| 😚 Articles 🗸 🗸                |                        | Production              | ~                    | ✓ ☐ HD Video Demo English | 1       |
| √ <sub>r</sub> Finances ✓     |                        | attribute               | + Make new attribute |                           | 1       |
| ⓒ General ^                   |                        | Production printer name | ~                    |                           |         |
| Production stations           |                        | Ticket layout           | Default ~            |                           |         |
| Facilities<br>Cash stores     |                        | Combine with            | None ~               |                           |         |
| Printers                      |                        | Settings                |                      |                           |         |
| Table map                     |                        | 🗹 In use                |                      |                           |         |
| Users<br>Usergroups           |                        | Share product info (    | 0                    |                           |         |
| POS devices                   |                        | Identification          |                      |                           |         |
| Courses                       |                        | Your reference          |                      | ID                        |         |
| Customers                     |                        |                         |                      |                           |         |
| Currencies                    |                        |                         |                      |                           |         |
| Turnover groups               |                        |                         |                      |                           |         |
| Translations                  |                        |                         |                      |                           |         |
| Package profiles              |                        |                         |                      |                           |         |
| 😑 Payment 🗸 🗸                 |                        |                         |                      |                           | Save    |

### booq - Productiefaciliteiten

# () Selecteer het kenmerk Productie .

| <b>0000</b> v2.25.0              | Add Production station | Production station                                     |                                          |                           | close 🛞 |
|----------------------------------|------------------------|--------------------------------------------------------|------------------------------------------|---------------------------|---------|
| « Minimize menu                  | Production station     | Name* Bar                                              |                                          |                           |         |
| <ul> <li>Dashboard</li> </ul>    |                        | References                                             |                                          | Locations*                |         |
| 😚 Articles 🗸 🗸                   |                        | Production                                             | Bar 🗸                                    | → 🗌 HD Video Demo English |         |
| -\∕r Finances ✓                  |                        | attribute                                              | <ul><li>☑ Bar</li><li>□ Keuken</li></ul> |                           |         |
| General                          |                        |                                                        |                                          |                           |         |
| Production stations              |                        | Production printer<br>name                             | ~                                        |                           |         |
| Facilities<br>Cash stores        |                        | Ticket layout <sup>®</sup>                             | Default ~                                |                           |         |
| Printers<br>App links            |                        | Combine with                                           | None ~                                   |                           |         |
| Table map                        |                        | Settings                                               |                                          |                           |         |
| Usergroups                       |                        | <ul> <li>In use</li> <li>Share product info</li> </ul> | 0                                        |                           |         |
| POS devices<br>Courses           |                        | Identification                                         |                                          |                           |         |
| Customers                        |                        | Your reference                                         |                                          | ID                        |         |
| Turnover groups                  |                        |                                                        |                                          |                           |         |
| Translations<br>Package profiles |                        |                                                        |                                          |                           |         |
| E Payment 🗸                      |                        |                                                        |                                          |                           | Save    |

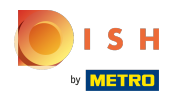

# () Klik op de vervolgkeuzelijst om een productieprinter te selecteren

| <b>0000</b> v2.25.0      | (V) booq De    | Edit Production station | Production station      |                      |                            | CLOS |   |
|--------------------------|----------------|-------------------------|-------------------------|----------------------|----------------------------|------|---|
|                          | Production     | Production station      | Name* Bar Production    |                      |                            |      |   |
| Ø Dashboard              | production     |                         |                         |                      |                            |      |   |
|                          | a (            |                         | References              |                      | Locations*                 |      |   |
| Articles                 | ~              |                         | Production attribute    | Bar 🗸                | VIII HD Video Domo English |      |   |
| -\ <sub>r</sub> Finances | ✓ Bar Producti |                         |                         | + Make new attribute | V Video Denio English      |      |   |
|                          |                |                         |                         |                      |                            |      |   |
| දිවූ General             | ^              |                         |                         | Bar X                |                            |      |   |
| General                  |                |                         | Production printer name | BARPRINTER           |                            |      |   |
| Production stations      |                |                         | Tielet Inventt          | Default              |                            |      |   |
| Cash stores              |                |                         | neker layour            |                      |                            |      |   |
| Printers                 |                |                         | Combine with            | None ~               |                            |      |   |
| App links                |                |                         | Settings                |                      |                            |      |   |
| Table map                |                |                         |                         |                      |                            |      |   |
| Users                    |                |                         | In use                  |                      |                            |      |   |
| Usergroups               |                |                         | Share product into ()   |                      |                            |      |   |
| POS devices              |                |                         | Identification          |                      |                            |      |   |
|                          |                |                         | Your reference          |                      | ID                         |      |   |
| Currencies               |                |                         |                         |                      |                            | 1    |   |
| Turnover groups          |                |                         |                         |                      |                            |      |   |
| Translations             |                |                         |                         |                      |                            |      |   |
| Package profiles         |                |                         |                         |                      |                            |      |   |
| 📄 Payment                | ~              |                         |                         |                      |                            |      |   |
|                          |                |                         |                         |                      |                            |      |   |
| └─ Self-service          | ~              |                         |                         |                      |                            |      |   |
|                          |                |                         |                         |                      |                            |      |   |
|                          |                |                         |                         |                      |                            | Sat  | e |

# booq - Productiefaciliteiten

# () Selecteer de printer in de lijst

| <b>0000</b> v2.25.0           | (V) booq De  | Edit Production station | Production station      |                      |                                   | CLOS | EX |
|-------------------------------|--------------|-------------------------|-------------------------|----------------------|-----------------------------------|------|----|
|                               | Draduction   | Production station      | Name* Bar Production    |                      |                                   |      |    |
| <ul> <li>Dashboard</li> </ul> | Q            |                         | References              |                      | Locations*                        |      |    |
| 🕅 Articles 🗸 🗸                |              |                         | Production attribute    | Bar 🗸                |                                   |      |    |
| √ Finances ✓                  | Bar Producti |                         |                         | + Make new attribute | _ ··- ··- ··- ··- ··- ·· ·· ·· ·· |      |    |
| General ^                     |              |                         |                         | (Bar X)              |                                   |      |    |
| General                       |              |                         | Production printer name | BARPRINTER V         |                                   |      |    |
| Facilities                    |              |                         | Ticket layout*          | BARPRINTER           |                                   |      |    |
| Cash stores                   |              |                         | Combine with            | None 🗸               |                                   |      |    |
| Printers<br>App links         |              |                         | Settings                |                      |                                   |      |    |
| Table map                     |              |                         | 🗹 In use                |                      |                                   |      |    |
| Users                         |              |                         | Share product info ()   |                      |                                   |      |    |
| POS devices                   |              |                         | Identification          |                      |                                   |      |    |
| Courses                       |              |                         |                         |                      |                                   |      |    |
| Customers                     |              |                         | Your reference          |                      | ID                                | 1    |    |
| Currencies                    |              |                         |                         |                      |                                   |      |    |
| Turnover groups               |              |                         |                         |                      |                                   |      |    |
| Package profiles              |              |                         |                         |                      |                                   |      |    |
|                               |              |                         |                         |                      |                                   |      |    |
| E Payment V                   |              |                         |                         |                      |                                   |      |    |
| ີ∵ຸ Self-service ✓            |              |                         |                         |                      |                                   |      |    |
|                               |              |                         |                         |                      |                                   | Sa   | ve |

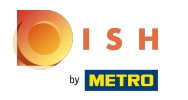

# () Klik op Opslaan

| <b>0000</b> v2.25.0 | (V) booq D  | Edit Production station | Production station      |                      |                           | CLG | ose 🗵 |
|---------------------|-------------|-------------------------|-------------------------|----------------------|---------------------------|-----|-------|
|                     |             | Broduction station      | Name* Bar Production    |                      |                           |     |       |
|                     | Production  |                         |                         |                      |                           |     |       |
| (a) Dashboard       | Q (         |                         | References              |                      | Locations*                |     |       |
| 🕅 Articles 🗸 🗸      |             |                         | Production attribute    | Bar ~                | V 🗹 HD Video Demo English |     |       |
| -√- Finances ✓      | Bar Product |                         |                         | + Make new attribute |                           |     |       |
| ô General ^         |             |                         |                         | Bar ×                |                           |     |       |
| General             |             |                         | Production printer name | BARPRINTER           |                           |     |       |
| Facilities          |             |                         | Ticket layout*          | Default 🗸            |                           |     |       |
| Cash stores         |             |                         | Combine with            | None 🗸               |                           |     |       |
| App links           |             |                         | Cattings                |                      |                           |     |       |
| Table map           |             |                         | Settings                |                      |                           |     |       |
| Users               |             |                         | 🗹 In use                |                      |                           |     |       |
| Usergroups          |             |                         | Share product info ()   |                      |                           |     |       |
| POS devices         |             |                         |                         |                      |                           |     |       |
| Courses             |             |                         | Identification          |                      |                           |     |       |
| Customers           |             |                         | Your reference          |                      | ID                        | 1   |       |
| Currencies          |             |                         |                         |                      |                           |     |       |
| Turnover groups     |             |                         |                         |                      |                           |     |       |
| Translations        |             |                         |                         |                      |                           |     |       |
| Package profiles    |             |                         |                         |                      |                           |     |       |
| 🚍 Payment 🗸 🗸       |             |                         |                         |                      |                           |     |       |
| 🖵 Self-service 🗸    |             |                         |                         |                      |                           |     |       |
|                     |             |                         |                         |                      |                           |     |       |
|                     |             |                         |                         |                      |                           |     | Save  |

ISH Metro

### () U hebt nu een productiestation gemaakt . Klik op het potloodpictogram om te bewerken .

| bood       | v2.25.0             |   | (V) booq Demo EN 🕕   | Demo booq 🗸              |
|------------|---------------------|---|----------------------|--------------------------|
| « Minir    | mize menu           |   |                      |                          |
| Ø D        | Dashboard           |   | Q     Type to search | + Add production station |
| A          | Articles            | ~ |                      |                          |
| -√r F      | inances             | ~ | Bar 🔟                |                          |
| <u>ල</u> ය | Seneral             | ^ |                      |                          |
| G          | Seneral             |   |                      |                          |
| P          | Production stations |   |                      |                          |
| F          | acilities           |   |                      |                          |
| С          | Cash stores         |   |                      |                          |
| P          | Printers            |   |                      |                          |
| A          | App links           |   |                      |                          |
| Т          | able map            |   |                      |                          |
| U          | Jsers               |   |                      |                          |
| U          | Jsergroups          |   | *                    |                          |
| P          | POS devices         |   |                      |                          |
| С          | Courses             |   |                      |                          |
| С          | Customers           |   |                      |                          |
| С          | Currencies          |   |                      |                          |
| Т          | urnover groups      |   |                      |                          |
| Т          | ranslations         |   |                      |                          |
| P          | Package profiles    |   |                      |                          |
| 🖯 P        | Payment             | • |                      |                          |

() Om een productiestation te verwijderen , klikt u op het prullenbakpictogram .

| 600    | <b>Q</b> v2.25.0         | (V) booq Demo EN 💿                                                    | Demo booq 🗸              |
|--------|--------------------------|-----------------------------------------------------------------------|--------------------------|
| « Mir  | nimize menu<br>Dashboard | Production station (1 production stations)       Q     Type to search | + Add production station |
| ©<br>^ | Articles ~<br>Finances ~ | Bar 🖉 🖻                                                               |                          |
| ٢      | General ^                |                                                                       |                          |
|        | General                  |                                                                       |                          |
|        | Production stations      |                                                                       |                          |
|        | Facilities               |                                                                       |                          |
|        | Cash stores              |                                                                       |                          |
|        | Printers                 |                                                                       |                          |
|        | App links                |                                                                       |                          |
|        | Table map                |                                                                       |                          |
|        | Users                    |                                                                       |                          |
|        | Usergroups               | ×                                                                     |                          |
|        | POS devices              |                                                                       |                          |
|        | Courses                  |                                                                       |                          |
|        | Customers                |                                                                       |                          |
|        | Currencies               |                                                                       |                          |
|        | Turnover groups          |                                                                       |                          |
|        | Translations             |                                                                       |                          |
|        | Package profiles         |                                                                       |                          |
|        | Payment 🗸                |                                                                       |                          |

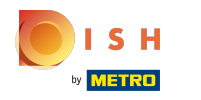

#### (i) Bevestig door op OK te klikken . Dat is het, je bent klaar.

| boo       | <b>V2.25.0</b>      | (V) booq Demo EN 💿                         | 🔵 Demo booq 🗸            |
|-----------|---------------------|--------------------------------------------|--------------------------|
|           |                     |                                            |                          |
| « Mi      | nimize menu         | Production station (1 production stations) |                          |
| Ø         | Dashboard           |                                            |                          |
|           |                     | Q Type to search                           | + Add production station |
| Ø         | Articles ~          |                                            |                          |
| -A -      | Finances            | Bar 🖉 🕅                                    |                          |
| - V       | · manees            |                                            |                          |
| <b>\$</b> | General ^           |                                            |                          |
|           | General             |                                            |                          |
|           | Production stations |                                            |                          |
|           | Facilities          |                                            |                          |
|           | Cash stores         | Are you sure to delete the selected item?  |                          |
|           | Printers            |                                            |                          |
|           | App links           |                                            |                          |
|           | Table map           |                                            |                          |
|           | Users               |                                            |                          |
|           | Usergroups          | *                                          |                          |
|           | POS devices         |                                            |                          |
|           | Courses             |                                            |                          |
|           | Customers           |                                            |                          |
|           | Currencies          |                                            |                          |
|           | Turnover groups     |                                            |                          |
|           | Translations        |                                            |                          |
|           | Package profiles    |                                            |                          |
|           | Payment 🗸           |                                            |                          |

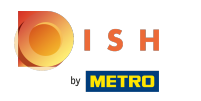

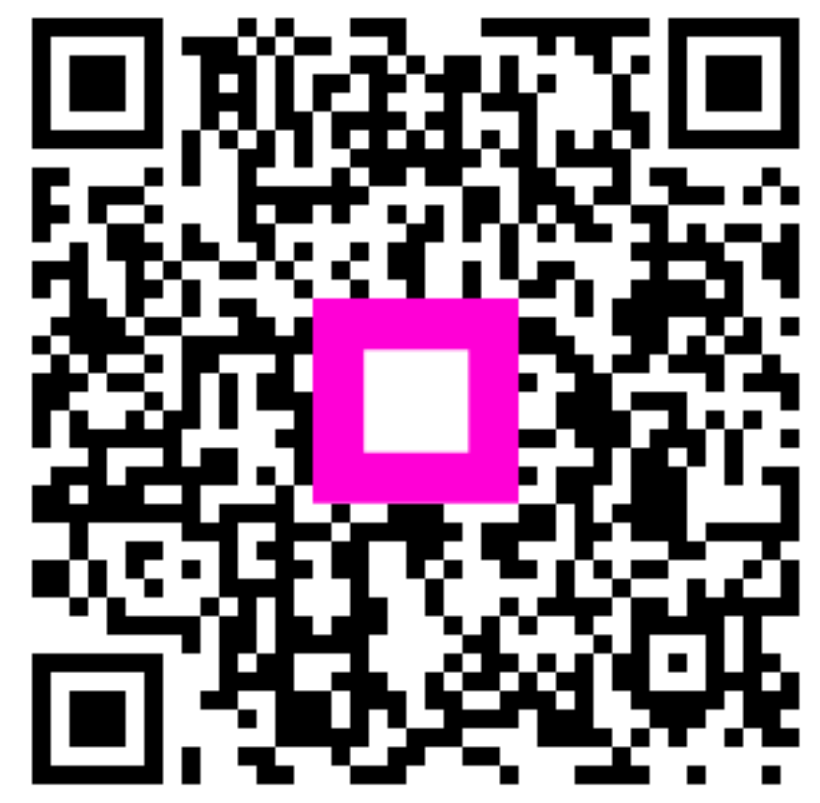

Scan to go to the interactive player